|                                               | Quick                                  |    |
|-----------------------------------------------|----------------------------------------|----|
| $\square U V \gg U$                           | Reference                              |    |
| CHIVARIAN                                     | Guide                                  |    |
| Commenting on Requisitions                    |                                        | 21 |
| In This Guide<br>✓ Commenting on requisitions | ✓ Adding email recipients to a comment | N  |

This guide demonstrates how to add a comment to a requisition. Approvers and requesters can both comment on and add attachments to a requisition while it is in the possession of the approver. This allows for ease of communication. All added comments and attachments become a part of the permanent audit history.

## Procedure

1. From the **BUY-U** homepage, access your pending requisitions by clicking the **Action Items** link in the top navigation bar.

| uy∗U                                           |                                                                                                    |                                                                                                    |                                                                                                    | Test              | Approver 🔻 🛛 🛧 🛛 Action Item:                                                                                                    | s 🗾   Notifications   🏹 137.00 USD                                                                                                    | ) Q -  |
|------------------------------------------------|----------------------------------------------------------------------------------------------------|----------------------------------------------------------------------------------------------------|----------------------------------------------------------------------------------------------------|-------------------|----------------------------------------------------------------------------------------------------|----------------------------------------------------------------------------------------------------|--------|
| Shop > Shopping > Shopping Home -> > Home/Shop |                                                                                                    |                                                                                                    |                                                                                                    |                   | Action Items                                                                                                    |                                                                                                    |        |
|                                                |                                                                                                    |                                                                                                    |                                                                                                    |                   | My Assigned Approvals                                                                                                    |                                                                                                    |        |
|                                                | Shop Everything                                                                                                    | -                                                                                                    |                                                                                                    | Go                | Requisitions To Approve                                                                                                    |                                                                                                    | 1      |
|                                                | Go to: advanced se                                                                                                   | earch   favorites   forms   quick order Bro                                                                                                    | wse: suppliers   categories   contracts                                                                                                    |                   | Unassigned Approvals                                                                                                    |                                                                                                    |        |
|                                                | M Calandifia Complian                                                                                                |                                                                                                    |                                                                                                    |                   | Requisitions                                                                                                    |                                                                                                    | 1      |
| Velcome to the Buy-U Test Environment!!        | • scientific supplies                                                                                                | 1                                                                                                    |                                                                                                    | 1                 | <b>D</b>                                                                                                    | -                                                                                                    |        |
| Chartstring Link                               | Fisher                                                                                                    | unit de la                                                                                                    |                                                                                                    | lile              | 8/0.040                                                                                                    |                                                                                                    |        |
|                                                | C Scientific                                                                                                    | INTERNATIONAL                                                                                                    | SEMA-ALCALA                                                                                                    | anne à builtenaar | Вютно                                                                                                    | CTRINKI SCHEN-                                                                                                    |        |
|                                                | Weissen       Shepping Mame v       Home/Shep         Nelcome to the Buy-U Test Environment!!       Chartstring Link | Shopping       Shopping Hame > HamadShop         Shop       Everything         Go to: advanced is         Nelcome to the Buy-U Test Environment!!         Chartstring Link: | Shopping Shopping Hame Hame/Shop Shopping Shopping Hame Hame/Shop Go to: advanced search   favorite:   forms   quick order Bro Relcome to the Buy-U Test Environment!! Chartstring Link |                   | Shopping Shopping Heme > Heme/Shop         Shop Everything         Go to: advanced search [forms] quick order Browse: supplies [ categories ] contracts         Velocome to the Buy-U Test Environment!!         Chartstring Link: | Tet Approver       Action Items         Briege Shopping Shopping Home → Home/Shop       Action Items         Shop Everything       Image: Shop Everything         Go to: advanced search [swoites ] forms [quick order Browse: suppliers ] categories ] categories | Inters |

- 2. Click the Unassigned Approvals Requisition link.
- 3. Expand the approval queue folder you wish to approve.

| ñ | <mark>₿uy</mark> *U                                        |         |                                                      |                                                     |                      | •                 | Test Approver 🔻 🛛 🛣 Action Items 👤                                   | Notifications   📜 13 | 37.00 USD   Q<br>? |
|---|------------------------------------------------------------|---------|------------------------------------------------------|-----------------------------------------------------|----------------------|-------------------|----------------------------------------------------------------------|----------------------|--------------------|
|   | Orders & Documents > Approvals > My Approvals              | 〉 My Ap | provals - Requisition                                |                                                     |                      |                   |                                                                      |                      |                    |
| 0 | Group Results By: Folders -                                |         | Total Results Found: 1                               |                                                     |                      | All Dates         |                                                                      | Assign               | ▼ Go               |
| 2 | Filtered by                                                | -       | Hide requisition details 🔓 e                         | xpand all 📴 collapse all                            | Sort by: Submit date | e newest first 🔹  |                                                                      | Results per          | ?<br>folder: 20 🔻  |
|   | Date Range: All Dates<br>View Approvals For: Test Approver |         | Supply Center as<br>Requisition No.                  | s Contract Managed Catalog [1 result]<br>Suppliers: | Assigned Approver    | PR Date/Time      | Requisitioner                                                        | Amount               | Action             |
|   | [remove a                                                  | all]    | 2 1356938 🖎<br>Requisition Name<br>No. of line items | LSUHSC Scientific Supply Center 10<br>R-058<br>1    | Not Assigned         | 5/25/2015 9:19 AM | Test Requisitioner1<br>ler [Supply Center as Contract Managed Catalo | 55.00 USD            | Assign             |

- 4. Click the **Assign** link, located in the **Action** column, to assign the requisition to yourself for review.
- 5. In the My PR Approvals section, click on the requisition number to open the requisition.

| ñ | ₿uy∗U                                                           |                     |                                       |                                                              |                      |                       | Test Approver 🔻 🛛 🛣 Action Items 🚺            | Notifications   📜 | 137.00 USD     | Q. |
|---|-----------------------------------------------------------------|---------------------|---------------------------------------|--------------------------------------------------------------|----------------------|-----------------------|-----------------------------------------------|-------------------|----------------|----|
| Ì | Orders & Documents ) Approvals ) My A Group Results By: Folders | Approvals 🗢 👌 My Ap | provals - Requisition                 |                                                              |                      |                       |                                               |                   |                |    |
| ١ | croup results by. Forders                                       |                     | Total Results Found: 1                |                                                              |                      | All Dates             |                                               | Assign            | •              | Go |
| 2 | Filtered by                                                     | 1                   | 101 - 102 - 10 M                      |                                                              | Sort by: Submit date | e newest first 🔹      |                                               |                   | 6 1 1 m        | ?  |
|   | Type: Requisitions                                              |                     | General Supply Center a               | xpand all Gollapse all s Contract Managed Catalog [1 result] |                      |                       |                                               | Results           | per folder: 20 | •  |
|   | View Approvals For: Test Approver                               |                     | Requisition No.                       | Suppliers:                                                   | Assigned Approver    | PR Date/Time          | Requisitioner                                 | Amount            | Action         |    |
|   | Ca.t.                                                           | [remove all]        | 2 1356938 🗟                           | LSUHSC Scientific Supply Center                              | Not Assigned         | 5/25/2015 9:19 AM     | Test Requisitioner1                           | 55.00 US          | SD Assign      |    |
|   | Not Assigned                                                    |                     | Requisition Name<br>No. of line items | R-058<br>1                                                   |                      | Folders 57 Days in fo | lder [Supply Center as Contract Managed Catal | og]               |                |    |

## **Commenting on Requisitions**

6. To add a comment to the requisition, either select **Add Comment** from the **Available Actions** drop-down list or click on the **Comments** tab.

| B                                        | uy∗U                                                                                    |                                                                                                    |                                                                                                    |                                                                 | Test Approver 🔻                                                                                                    | 🕇 🖈 Action Items 2 Notificati  | ions 📜 137.00 USD 🛛 🔍  |
|------------------------------------------|-----------------------------------------------------------------------------------------|----------------------------------------------------------------------------------------------------|----------------------------------------------------------------------------------------------------|-----------------------------------------------------------------|----------------------------------------------------------------------------------------------------|--------------------------------|------------------------|
| <b>.</b> C                               | Orders & Documents $ angle$ Approvals $ angle$ My                                       | Approvals 🗢 👌 Summary - Requisition 1356938                                                                                           |                                                                                                    |                                                                 |                                                                                                    |                                |                        |
| ٩                                        | Back to Approvals                                                                       |                                                                                                    | Fol                                                                                                    | I of 1 Results<br>er: Supply Center as Contract Managed Catalog |                                                                                                    | Requisiti                      | on Number(s) 1356938 💌 |
| Reg                                      | guisition PR Approvals PO Preview                                                       | Comments Attachments History                                                                                                    |                                                                                                    |                                                                 |                                                                                                    | Available Actions: Add Comment | ▼ Go                   |
| Si<br>Hide                               | Summary Shipping Billing A                                                              | Accounting Codes Supplier Info Shipping &                                                                                             | k Handling Charges                                                                                                    |                                                                 |                                                                                                    |                                | Hide value description |
|                                          |                                                                                         | General                                                                                                    | ?                                                                                                    | Shipping ?                                                      |                                                                                                    | Billing                        | ?                      |
| Stat<br>Sub<br>Car<br>Des<br>Prej<br>Hor | itus<br>bmitted<br>rt Name<br>scription<br>spared by<br>me Department<br>I hoc Approver | Pending<br>Supply Center<br>5/25/2015 5919 AM<br>R 058<br>Supply Ctr <5k<br>Test Requisitioner1<br>1101000<br>Tit Anatomy<br>no voice | Ship To<br>Test Requisitioner1<br>Rm: 1234<br>LSUHSC-New Orleans<br>433 Boliwar St<br>New Orleans, LA 70112<br>United States | View/edit by line item                                          | Bill To<br>Accounts Payable<br>433 Bolivar St<br>New Orleans, LA 70112<br>United States<br>Billing Information<br>SSC Customer # |                                |                        |
| Ad                                       | hoc Reviewer                                                                            |                                                                                                    |                                                                                                    |                                                                 |                                                                                                    |                                | View/edit by line item |

| 7. Click the <b>Go</b> button.                                                                                                    | Add Comment ×                                                                                                    |
|----------------------------------------------------------------------------------------------------|----------------------------------------------------------------------------------------------------|
| <ol> <li>8. Enter a comment in the resulting pop-up window, or by clicking the Add Comment button on the Comments tab if you chose that method in step 4 above.</li> <li>9. In the list of users associated with the requisition, select the checkbox next to the name of each user to whom an email notification should be sent. Click the add email recipient link if you want to add any additional email recipients.</li> <li>10. Click the Add Comment button.</li> </ol> | This will add a comment to the document. If you select a user they will receive an email<br>indicating that a comment has been added to the document.<br>Email notification(s):<br>Test Requisitioner1 (Prepared by) <buyuhelp@lsuhsc.edu><br/>add email recipient</buyuhelp@lsuhsc.edu> |
| - This note will be available via the <b>Comments</b> and <b>History</b> tabs<br>and will be sent in the email notification to the requester.                                                                                                    | Attach file to this document (optional):<br>Attachment Type File File File File Browse_ No file selected.<br>Attachment Close                                                                                                    |

You have successfully added a comment to a requisition and specified the users who will receive email notifications.